#### Versão 1.3.004.000

Versão liberada dia: Versão Intellicash: Mínima 3.0.140.001 Versão Executável: 1.3 Versão DLL: 1.3.004.000 Versão EcUpdater: 1.0.0.27 Versão EcAutoUpdater: 0.0.0.3

#### Novidades

#### Limite de compra para Funcionário

Liberado oficialmente para todos os clientes a nova funcionalidade de limite para compra de funcionário a fim de atender a regra trabalhista, pois um funcionário não pode gastar mais que 30% do seu salário no estabelecimento.

Dessa forma foi diferenciado a permissão de liberar venda bloqueda de cliente e de funcionário. Agora a permissão: **Liberar Venda bloqueada** libera apenas as vendas de cliente. A nova permissão criada, **Liberar venda bloqueada - Funcionário** libera a venda bloqueada de Funcionário:

✓ Liberar Venda Bloqueada - Funcionário

Assim, ao realizar a venda para Funcionário e que o mesmo não possua mais limite, o sistema irá pedir a permissão:

| Autorização: l | IBERARVENDAFUNC (PDV) |
|----------------|-----------------------|
|                | Usuário<br>▼<br>Senha |

Há ainda a possibilidade de nem pedir a autorização. Nesse caso, ao confirgurar a forma de pagamento Funcionário, irá habilitar uma opção: **"Autorizar Venda bloqueada"** 

| · |
|---|
|   |
|   |
|   |

Quando marcada, a autorização será exigida no caso da falta de saldo.

Se desmarcada, a autorização nem será exigida e o sistema irá exibir a mensagem: **"Saldo Indisponível"** e a venda não será concretizada.

| Informação          |
|---------------------|
| Saldo indisponível! |
| ОК                  |

Diferentemente da venda a cliente que imprime o saldo devedor, a venda a funcionário imprime o saldo restante. A impressão do saldo leva em consideração a configuração **"2707 - Informar Saldo na impressão"**.

Se for concedido a permissão para vender sem limite, a impressão do saldo devedor irá aparecer como: Saldo indisponível

#### Sangria em Cheque

A partir dessa versão será permitido realizar a Sangria nas formas de pagamento Cheque POS e Cheque TEF com o controle na retaguarda.

Primeiramente é necessário que a forma de pagamento Cheque(TEF ou POS)tenha sido configurado para permitir a sangria:

| 🍘 Cadastro das Formas de Recebimento I                                                                                                    | EasyCash 🛛 📉                                                                                                    |
|----------------------------------------------------------------------------------------------------|----------------------------------------------------------------------------------------------------|
| Eorma de Recebimento                                                                                                    | -                                                                                                    |
| Configurações       Configurações de         Geral       Pede Permissão         Permite Acréscimo       Permite Acréscimo         Permite Desconto       Permite Desconto         Pede Vencimento       Permite Sangria         Permite Suprimento       Permite Suprimento         ✓ Aviso de Sangria       200,00         Permite Parcelamento       Número de Parcelas         0 ↓       Permite Troco         Pedir Permissão de Usuário       Sim         Sim       Não         Segunda Via       Toco | Cheques Adicional Fator de Caixa AMBAS Tipo da Forma de Pagto / Receb. CHEQUE TEF Pede Tipo de Cartão Tipo do Cartão Pede Cliente CLIENTES DE CHEQUE A VISTA Permite Recarga de Celular Qtdes de Vias do TEF 2 \$ Termo de Compromisso de Pagto Não Imprime |
|                                                                                                    | 🗙 Cancelar 🖌 Ok                                                                                                    |

Após configurado a forma de pagamento é necessário que tenha sido registrado a entrada desse cheque através de venda ou recebimento(Ctrl+R).

Após o registro dessa entrada você já poderá realizar a sangria do mesmo. Para tanto é necessário acessar a tela de Sangria(F4) na tela de venda que já existe atualmente e selecionar a forma de pagamento que foi dado entrada, ou seja, se foi dado entrada em Cheque à vista TEF é necessário selecionar a forma de pagamento Cheque à vista TEF para que você consiga visualizar esses cheques. Você não irá conseguir visualizar, por exemplo, os cheque que deram entrada a prazo, pois a forma selecionada foi à vista.

| 🥏 Sa                     | 🥩 Sangria em Cheque 📧   |            |                          |                           |                  |                     |  |  |
|--------------------------|-------------------------|------------|--------------------------|---------------------------|------------------|---------------------|--|--|
|                          | SANGRIA: CHEQUE A VISTA |            |                          |                           |                  |                     |  |  |
| Filtros Sangria Efetuada |                         |            |                          |                           |                  |                     |  |  |
| Cl                       | iente:                  |            |                          |                           | Quantidade:      | 00                  |  |  |
| <u>N</u> (               | úmero do Chequ          | ie: 0      | <u>V</u> alor(R\$): 0,00 | > Localizar               | Total(R\$):      | 0,00                |  |  |
|                          |                         |            |                          |                           |                  | }                   |  |  |
|                          |                         |            | Cheques Loo              | calizados                 |                  |                     |  |  |
| Sel.                     | Num. Cheque             | Valor(R\$) | Nome                     | Banco                     | Agência          | Conta 🔺             |  |  |
|                          | 000121                  | 62,93      | ABRAAO FERREIRA MONTEIRO | BANCO DO ESTADO DE SAO PA | AL 2260-9        | 07036-7             |  |  |
|                          | 000740                  | 55,00      | ABRAAO FERREIRA MONTEIRO | BANCO MERCANTIL DO BRASIL | \$0305-0         | 01013075-8          |  |  |
|                          | 001494                  | 26,97      | ABRAAO FERREIRA MONTEIRO | COOPERATIVA DE CREDITO DO | 054329-6         | 431001-2            |  |  |
|                          |                         |            |                          |                           |                  | -                   |  |  |
| •                        | ]                       |            |                          |                           |                  | Þ                   |  |  |
| Tota                     | l Seleção(R\$)          |            |                          |                           |                  |                     |  |  |
|                          | 0,00                    |            |                          |                           |                  | + <u>A</u> dicionar |  |  |
|                          |                         |            | Cheques Sele             | cionados                  |                  |                     |  |  |
| Sel.                     | Num. Cheque             | Valor(R\$) | Nome                     | Banco                     | Agência          | Conta 🔺             |  |  |
|                          |                         |            |                          |                           |                  |                     |  |  |
|                          |                         |            |                          |                           |                  | E                   |  |  |
|                          |                         |            |                          |                           |                  |                     |  |  |
|                          |                         |            |                          |                           |                  | -                   |  |  |
| •                        |                         |            |                          |                           |                  | F.                  |  |  |
| T                        | otal:                   | 0,00       | Total Seleção(R\$) 0,00  | C Estorno                 | <u>C</u> ancelar | ✓ Confirmar         |  |  |

Ao abrir a tela, serão listados todos os cheques da forma de pagamento selecionada com o foco já no *Grid - Cheques Selecionados* para que com a barra de espaço já consiga ir selecionando todos os cheques que deseja realizar a sangria.

Para facilitar foi adicionado um filtro onde o usuário poderá realizar a busca do cheque pelo nome do cliente(Alt+I) ou pelo número do cheque(Alt+n) ou ainda por valor do cheque(Alt+v).

Após selecionar todos, com o Enter o foco irá para o botão ADICIONAR(Alt+A), uma vez adicionado, com o ENTER vá para o botão CONFIRMAR que também poderá ser acionado pelo atalho Alt+O.

| 🥏 San         | igria em Cheque |            |                          |                           |             | <b>×</b>   |
|---------------|-----------------|------------|--------------------------|---------------------------|-------------|------------|
|               |                 |            | SANGRIA: CHEC            | QUE A VISTA               |             |            |
| Filt          | ros             |            |                          | S                         | angria Efe  | tuada      |
| C <u>l</u> ie | ente:           |            |                          | c                         | )uantidade: | 00         |
| <u>N</u> úr   | mero do Cheque: | . 0        | <u>V</u> alor(R\$): 0,00 | 🍾 Localizar               | Total(R\$): | 0,00       |
|               |                 |            | Cheques Loo              | calizados                 |             |            |
| Sel.          | Num. Cheque     | Valor(R\$) | Nome                     | Banco                     | Agência     | Conta 🔺    |
|               | 001494          | 26,97      | ABRAAO FERREIRA MONTEIRO | COOPERATIVA DE CREDITO DO | )§4329-6    | 431001-2   |
|               |                 |            |                          |                           |             | E          |
|               |                 |            |                          |                           |             |            |
|               |                 |            |                          |                           |             | -          |
| •             |                 |            |                          |                           |             | 4          |
| Total         | Seleção(R\$)    |            |                          |                           |             |            |
|               | 0,00            |            |                          |                           |             | Adicionar  |
|               |                 |            | Cheques Sele             | cionados                  |             |            |
| Sel.          | Num. Cheque     | Valor(R\$) | Nome                     | Banco                     | Agência     | Conta 🔺    |
|               | 000121          | 62,93      | ABRAAO FERREIRA MONTEIRO | BANCO DO ESTADO DE SAO PA | 1 2260-9    | 07036-7    |
|               | 000740          | 55,00      | ABRAAO FERREIRA MONTEIRO | BANCO MERCANTIL DO BRASIL | 10305-0     | 01013075-8 |
|               |                 |            |                          |                           |             | =          |
|               |                 |            |                          |                           |             | -          |
| •             |                 |            |                          |                           |             | Þ          |
| T             | tal             | 117 03     | Total Seleção(R\$)       | Ca Estorno                | Cancelar    | Confirmar  |
|               | , can           | ,95        | 0,00                     |                           | <u>_</u>    | • <u>•</u> |

Uma mensagem confirmado a sangria será exibida:

| Informação |                                 |  |  |  |  |
|------------|---------------------------------|--|--|--|--|
| i          | Sangria confirmada com sucesso! |  |  |  |  |
|            | ОК                              |  |  |  |  |

Quando confirmar a sangria será exigido uma descrição para essa retirada:

| 🥩 Sangria em Cheque                                                                                                    |                            |                   |                               | ×                   |
|----------------------------------------------------------------------------------------------------|----------------------------|-------------------|-------------------------------|---------------------|
|                                                                                                    | SANGRIA: CHEC              | QUE A VISTA       |                               |                     |
| Filtros                                                                                                    |                            |                   | Sangria Efet                  | uada                |
| Cliente:                                                                                                    |                            |                   | Quantidade:                   | 00                  |
| Número do Cheque:                                                                                                    | Valor(R\$): 0,00           | 🍾 Localizar       | Total(R\$):                   | 0,00                |
|                                                                                                    | Cheques Lor                |                   |                               |                     |
| Sel Num Channe Malas/D\$                                                                                                    | Nome                       | Dense             | Agâneia                       | Conto               |
| Sei. Num. Cheque Valor(R\$)                                                                                                    | Nome                       | Banco             | Agencia                       | Conta               |
| 001494 26,9                                                                                                    | 7 ABR/ Sangria             | રા                | EDITO DOS <mark>4329-6</mark> | 431001-2            |
|                                                                                                    |                            |                   |                               | E                   |
|                                                                                                    | Descrição:                 |                   |                               |                     |
|                                                                                                    | teste de sanaria em el     |                   |                               |                     |
|                                                                                                    | teste de sangria em cr     | leque             |                               | +                   |
|                                                                                                    |                            | <b> </b>          |                               | P                   |
| Total Seleção(R\$)                                                                                                    |                            |                   |                               |                     |
| 0,00                                                                                                    | X <u>C</u> ancelar         | ✓ <u>O</u> k      |                               | P <u>A</u> dicionar |
|                                                                                                    |                            |                   |                               |                     |
| Sol Num Choque Valor/B\$                                                                                                    | Nome                       | Banco             | Agôncia                       | Conta               |
| Sei. Nulli. Clieque Valor(R\$)                                                                                                    | Nome                       | Dalico            | Ayencia                       | Conta               |
| 000121 62,9                                                                                                    | 3 ABRAAO FERREIRA MONTEIRO | BANCO DO ESTADO D | E SAO PAL 2260-9              | 07036-7             |
| 000740 55,0                                                                                                    | 0 ABRAAO FERREIRA MONTEIRO | BANCO MERCANTIL D | O BRASIL \$0305-0             | 01013075-8          |
|                                                                                                    |                            |                   |                               | =                   |
|                                                                                                    |                            |                   |                               | *                   |
| Image: A labeled and a labeled and a labe |                            |                   |                               | 4                   |
|                                                                                                    |                            |                   |                               |                     |
| Total: 117,9                                                                                                    | <b>3</b> 0,00              |                   | X <u>C</u> ancelar            | ✓ Confirmar         |

Após inserir a descrição, clique em Ok que o sistema irá enviar o comando de impressão dos comprovantes. Serão impresso todos os comprovantes não fiscais respectivo a cada cheque e no final será impresso um relatório gerencial contendo os dados de todos os cheque que foram retirados, como: Número do Cheque, conta, agência, vencimento e nome do cliente:

| RE INFORMATICA LTDA - ME<br>"DOCUMENTO EMITIDO PARA FINS DE<br>TESTES PARA DESENVOLVIMENTO<br>DE PROGRAMA APLICATIVO FISCAL"<br>1.797.606/0001-62<br>IE:ISENTO | CNPJ:0              | RE INFORMATICA LTDA - ME<br>"DOCUMENTO EMITIDO PARA FINS DE<br>TESTES PARA DESENVOLVIMENTO<br>DE PROGRAMA APLICATIVO FISCAL" CNPJ:0<br>1.797.606/0001-62<br>IE:ISENTO                                                             |
|----------------------------------------------------------------------------------------------------|---------------------|----------------------------------------------------------------------------------------------------|
| <br>15/05/2017 16:20:13 GNF:006635<br>NÃO É DOCUMENTO FISCAL<br>COMPROVANTE NÃO-FISCAL<br>001 SANGRIA 0027<br>                                                 | C00:014908<br>16,00 | 15/05/2017 16:20:18 GNF:006636 COO:014909<br>GRG:004015 CER:0030<br>NÃO É DOCUMENTO FISCAL<br>RELATÓRIO GERENCIAL<br>Relatório Geral<br>NÃO É DOCUMENTO FISCAL                                                                    |
| OP:ISABEL/CHEQUE A VISTA/TESTE ZERO<br>                                                                                                    |                     | DETALHAMENTO DE SANGRIA<br>DATA: 15/05/2017 HORA: 16:28:03                                                                                                    |
| VERSÃO:01.01.01 ECF:002 LJ:0001<br>QQQQQQQQWTTYPPUIO 15/05/2017 16:20:1<br>FAB:BE051375610000190905                                                            | 5                   | CHEQUE(01): 143<br>CLIENTE: ZEZINHO<br>Documento: 219.247.863-11<br>EMITENTE: ZEZINHO<br>Documento: 219.247.863-11<br>Banco: BANCO SANTANDER BRASIL S.A.<br>Agência: 001 Conta: 001<br>Vencimento: 15/05/2017<br>VALOR: R\$ 16,00 |
|                                                                                                    |                     | NÃO É DOCUMENTO FISCAL<br>BEMATECH MP-2100 TH FI ECF-IF<br>VERSÃO:01.01.01 ECF:002 LJ:0001<br>QQQQQQQQQWTTYPPUIO 15/05/2017 16:20:21<br>FAB:BE051375610000190905                                                                  |

É possível ainda realizar o estorno da sangria realizada. Para isso acesse a tela de Sangria(F4), selecione a forma de pagamento que foi realiado a Sangria que irá exibir a tela dos cheques que estão disponíveis para ser realizado a sangria ou essa tela ficará vazia pois todos os cheques já foram retirados. Clique no botão Estorno que possui na parte inferior dessa tela ou chame o atalho Alt+E para que seja exibido todos os cheques que foram retirados do caixa:

| 🥏 Sangr         | ia em Cheque             |            |                          |                        |             | <b>—</b> ×          |  |  |  |
|-----------------|--------------------------|------------|--------------------------|------------------------|-------------|---------------------|--|--|--|
|                 |                          |            | SANGRIA: CHEC            | QUE A VISTA            |             |                     |  |  |  |
| Filtros         | Filtros Sangria Efetuada |            |                          |                        |             |                     |  |  |  |
| C <u>l</u> ient | te:                      |            |                          |                        | Quantidade: | 02                  |  |  |  |
| <u>N</u> úme    | ero do Cheque            | e: 0       | <u>V</u> alor(R\$): 0,00 | 🍾 Localizar            | Total(R\$): | 117,93              |  |  |  |
|                 |                          |            | Cheques Loo              | calizados              |             |                     |  |  |  |
| Sel. Nu         | um. Cheque               | Valor(R\$) | Nome                     | Banco                  | Agência     | Conta 🔺             |  |  |  |
| 00              | 1494                     | 26.97      |                          | COOPERATIVA DE CREDITO | DOS4329-6   | 431001-2            |  |  |  |
|                 |                          | 20,27      |                          |                        |             | E                   |  |  |  |
|                 |                          |            |                          |                        |             |                     |  |  |  |
|                 |                          |            |                          |                        |             |                     |  |  |  |
| 4               |                          |            |                          |                        |             |                     |  |  |  |
| Total Se        | elecão(R\$)              |            |                          |                        |             |                     |  |  |  |
| 0               | 00                       |            |                          |                        |             | + <u>A</u> dicionar |  |  |  |
| J               | ,00                      |            |                          |                        |             |                     |  |  |  |
|                 |                          |            | Cheques Sele             | ecionados              |             |                     |  |  |  |
| Sel. Nu         | um. Cheque               | Valor(R\$) | Nome                     | Banco                  | Agência     | Conta 🔺             |  |  |  |
|                 |                          |            |                          |                        |             |                     |  |  |  |
|                 |                          |            |                          |                        |             | E                   |  |  |  |
|                 |                          |            |                          |                        |             |                     |  |  |  |
|                 |                          |            |                          |                        |             | +                   |  |  |  |
| •               |                          |            |                          |                        |             | Þ                   |  |  |  |
|                 |                          |            | Total Seleção(R\$)       |                        |             |                     |  |  |  |
| Tot             | al:                      | 0,00       | 0,00                     | C <u>E</u> storno      | Cancelar    | Confirmar           |  |  |  |

Selecione com a barra de espaço os cheques que deseja estornar e dê um Enter para que o foco vá para o botão Estornar.

| 🥔 Si | angria em Chequ          | e - ESTORNO |                          |                           |          |            | х   |
|------|--------------------------|-------------|--------------------------|---------------------------|----------|------------|-----|
|      |                          |             | ESTORNO DE SANGRI        | A: CHEQUE A VISTA         |          |            |     |
| Sel. | Num. Cheque              | Valor(R\$)  | Nome                     | Banco                     | Agência  | Conta      |     |
| V    | 000740                   | 55,00       | ABRAAO FERREIRA MONTEIRO | BANCO MERCANTIL DO BRASIL | 0305-0   | 01013075-8 |     |
|      | 000121                   | 62,93       | ABRAAO FERREIRA MONTEIRO | BANCO DO ESTADO DE SAO PA | 2260-9   | 07036-7    |     |
|      |                          |             |                          |                           |          |            | III |
| •    |                          |             |                          |                           |          |            | Ŧ   |
| Tota | Il Seleção(R\$)<br>55,00 |             |                          | Ş                         | Estornar | Fechar     |     |

Após clicar em Estornar, uma mensagem de confirmação do estorno será exibida:

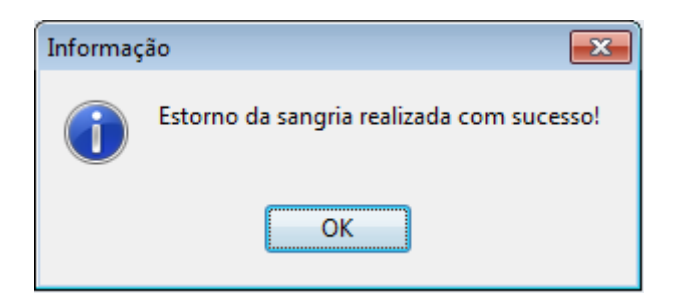

O sistema enviará o camando de impressão de estorno de cada cheque. Será impresso o comprovante não fiscal de estorno e depois um relatório gerencial com os detalhes do cheque estornado como: Número do Cheque, conta, agência, vencimento e nome do cliente.

Last update: 2017/05/19 19:42 easycash:versoes:1.3.004.000 http://wiki.iws.com.br/doku.php?id=easycash:versoes:1.3.004.000&rev=1495219333

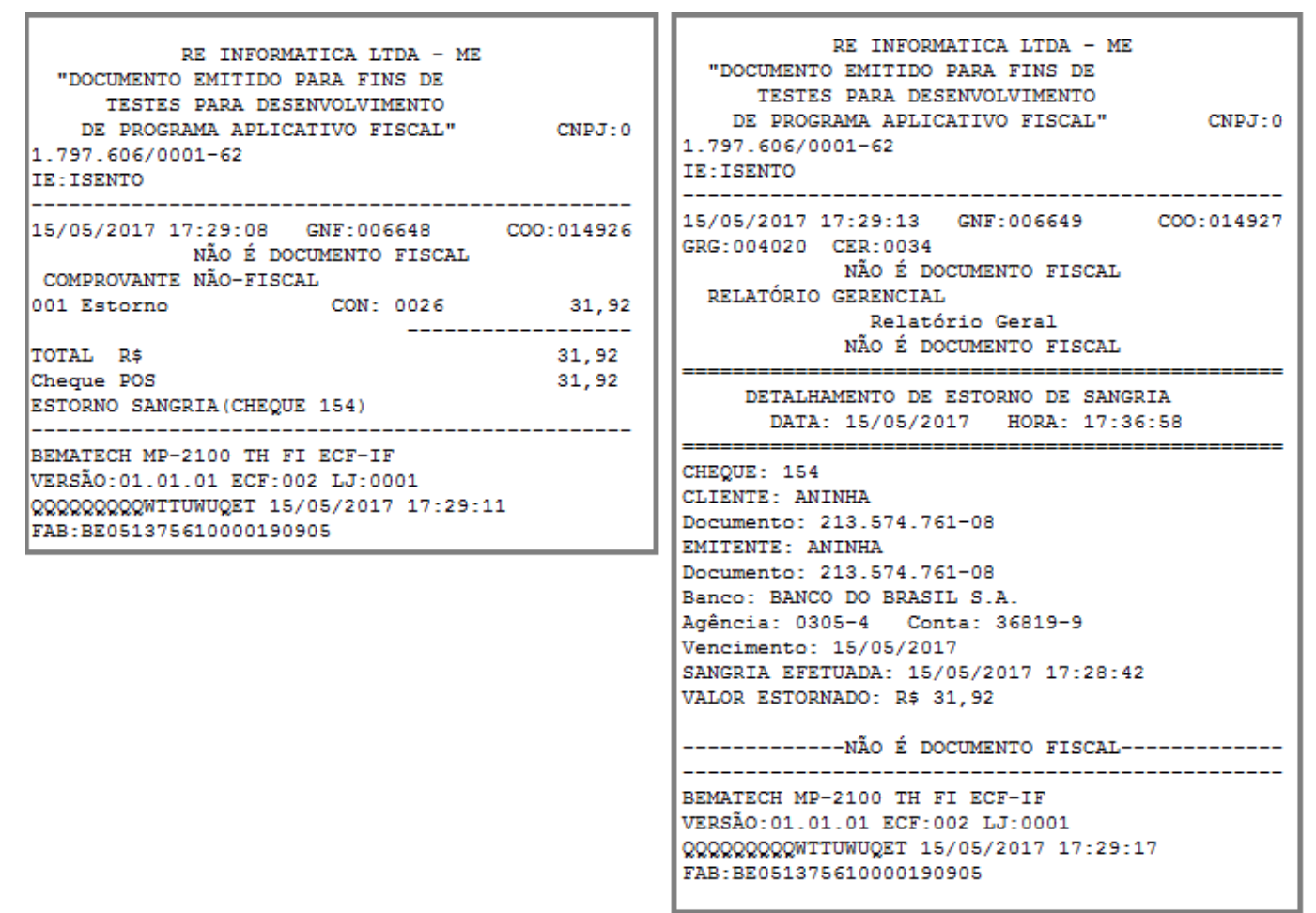

Após a impressão o sistema automaticamente voltará para a tela de registro de sangria exibindo já os cheques que foram estornados, ou seja, que estão disponíveis no caixa para realizar a sangria:

| 🥏 Sa | 🤣 Sangria em Cheque     |            |                          |                          |                  |                     |  |  |
|------|-------------------------|------------|--------------------------|--------------------------|------------------|---------------------|--|--|
|      |                         |            | SANGRIA: CHEC            | QUE A VISTA              |                  |                     |  |  |
| Fil  | tros                    |            |                          |                          | Sangria Efet     | tuada               |  |  |
| C    | Cliente: Quantidade: 01 |            |                          |                          |                  |                     |  |  |
| N    | úmero do Chequ          | e: 0       | <u>V</u> alor(R\$): 0,00 | > Localizar              | Total(R\$):      | 62,93               |  |  |
|      |                         |            | Cheques Loo              | calizados                |                  |                     |  |  |
| Sel. | Num. Cheque             | Valor(R\$) | Nome                     | Banco                    | Agência          | Conta 🔺             |  |  |
|      | 000740                  | 55,00      | ABRAAO FERREIRA MONTEIRO | BANCO MERCANTIL DO BRAS  | IL (0305-0       | 01013075-8          |  |  |
|      | 001494                  | 26,97      | ABRAAO FERREIRA MONTEIRO | COOPERATIVA DE CREDITO D | 054329-6         | 431001-2            |  |  |
|      |                         |            |                          |                          |                  |                     |  |  |
|      |                         |            |                          |                          |                  | +                   |  |  |
| •    | ]                       |            |                          |                          |                  | +                   |  |  |
| Tota | l Seleção(R\$)          |            |                          |                          |                  |                     |  |  |
|      | 0,00                    |            |                          |                          |                  | + <u>A</u> dicionar |  |  |
|      |                         |            | Cheques Sele             | cionados                 |                  |                     |  |  |
| Sel. | Num. Cheque             | Valor(R\$) | Nome                     | Banco                    | Agência          | Conta 🔺             |  |  |
|      |                         |            |                          |                          |                  |                     |  |  |
|      |                         |            |                          |                          |                  | E                   |  |  |
|      |                         |            |                          |                          |                  |                     |  |  |
|      |                         |            |                          |                          |                  | +                   |  |  |
| ٠ 🗌  |                         |            |                          |                          |                  | 4                   |  |  |
| T    | otal:                   | 0,00       | Total Seleção(R\$) 0,00  | C Estorno                | <u>C</u> ancelar | Confirmar           |  |  |

Conforme manual do Intellicash -

http://wiki.intelliware.com.br/doku.php?id=intellicash:atualizacoes:3.0.140.001#sangria\_em\_cheque\_-\_controlar\_no\_financeiro - As sangrias realizadas em cheque não entrará no contas e Caixa PDV e sim na conta determinada na configuração **2403 - Caixa Padrão para movimentos de Cheques** Para detalhes do controle na retaguarda, verificar manual do Intellicash.

#### Melhoria

# Aviso de sangria cego(Ticket #6932)

Foi inserido uma permissão de usuário para que o operador só consiga visualizar o valor que existe no caixa para realizar a sangria se o mesmo possuir a permissão:

✓ Visualizar Aviso de Sangria

Logo, se usuário não tenha permissão, ao tentar acessar a tela de aviso de sangria será solicitado a permissão:

|     | Autorização: VISUALIZARVALORSANGRIA<br>(PDV) |
|-----|----------------------------------------------|
| ■ 🖒 | Usuário<br>Senha                             |

# Formas de pagamento - Ordernar por sequência

Na tela de escolher as formas de pagamento, o sistema não exibia as formas "filho" por ordem da sequência cadastrada, o sistema exibia por sequência dos ids da tabela FPG. Então foi melhorado para que as formas sejam exibidas de acordo com a sequência que foi cadastrada, por exemplo, 301,302,303 ...

# Novas Concessionárias para Recarga de Celular

Adicionado na tela de recarga de celular um combobox para que seja selecionado as concessionárias retornadas pelo TEF onde irá efetuar o autocomplete para a palavra digitada:

| <u>C</u> oncessionária |   |
|------------------------|---|
|                        | • |
| VIVO                   |   |
| CLARO                  |   |
| OI                     |   |
| TIM                    |   |
| VIVO MG                | - |

### **Corte papel Elgin(Ticket 9358)**

Adicionado o corte de papel para a ECF ELGIN.

Além disso foi adicionado uma configuração no EasyCash1.ini para que seja configurado a quantidade de linhas que o sistema irá pular antes de realizar o corte, esse parâmetro é válido para todas ECFs.

[ECF] LinhasEntreCupons=5

#### **Empréstimo de Vasilhame - Localizar cliente**

Melhorado a busca de cliente no momento de realizar um empréstimo no frente de caixa, pois o sistema não estava buscando funcionário.

#### Correção

# Desconto ou acréscimo em forma de pagamento que não permite

Havia uma brecha no sistema onde o usuário conseguia inserir um desconto ou acréscimo para a forma de pagamento que não estava configurado para dar o desconto ou acréscimo.

Nessa versão, se for tentado inserir um desconto ou acréscimo e depois trocar a forma de pagamento para uma que não permita o desconto ou o acréscimo, o sistema irá exibir a seguinte mensagem:

| Aviso                                                                                                    | Aviso                                                                                                    |
|----------------------------------------------------------------------------------------------------|----------------------------------------------------------------------------------------------------|
| A forma "CLIENTES" NÃO PERMITE DESCONTO.<br>Por favor revise o desconto concedido ou escolha outra forma de pagamento! | A forma "CLIENTES" NÃO PERMITE ACRÉSCIMO.<br>Por favor revise o acréscimo concedido ou escolha outra forma de pagamento! |
| ОК                                                                                                    | ОК                                                                                                    |

Além disso foi criado também uma permissão de usuário para liberar a venda com múltiplas formas de pagamento onde foi inserido uma forma que permite desconto ou acréscimo e outra forma que não permite:

🗹 Liberar Desc/Acr em múltiplas formas

| TEF ONLINE Fechamento - CUPOM: 014594 |                      |       |  |  |
|---------------------------------------|----------------------|-------|--|--|
| Eorma de Pagamento CLIENTES           | Valor da Venda R\$   | 29,90 |  |  |
| Valor Pago R\$ 28,99                  | (F5)<br>Desconto R\$ | 0,90  |  |  |
| Pagamento Autoriza                    | 0,00                 |       |  |  |
| Dinheiro                              | 29,00                |       |  |  |
|                                       |                      |       |  |  |
|                                       | Resto R\$            | 28,99 |  |  |
| <                                     | Troco R\$            | 0,00  |  |  |
| ENTREGA (CTRL + E)<br>MENSAGEM (F4)   |                      |       |  |  |

Ao tentar o desconto ou o acréscimo o sistema pedirá a permissão do usuário: DESCONTOSUBTOTAL ou ACRESCIMOSUBTOTAL e uma vez dada essa permissão, o sistema ainda exigirá a permissão LIBERARDESCACRMULTIFPG caso o usuário tente passar outra forma que não permite desconto ou acréscimo.

# [SAT] Não conseguia fazer Entrega no SAT

Quando a configuração de entrega "Obter endereço na finalização do Cupom Fiscal" estava marcada, os campos Ok e Cancelar da tela de entrega estavam ficando desabilitados.

#### Troca de Mercadoria com troco da erro e não

#### finaliza o cupom

Não estava conseguindo dar troco quando no cupom havia apenas a Troca.

From: http://wiki.iws.com.br/ - **Documentação de software** 

Permanent link: http://wiki.iws.com.br/doku.php?id=easycash:versoes:1.3.004.000&rev=1495219333

Last update: 2017/05/19 19:42